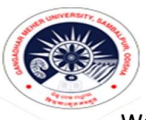

### GANGADHAR MEHER UNIVERSITY AMRUTA VIHAR, SAMBALPUR-768004

Website: www.gmuniversity.ac.in , e.mail: gmuniversitysbp@gmail.com , Telephone & Fax No. (0663)2403413.

# PAYMENT PROCEDURE

#### Step-1

- Use Chrome Browser for better experience and smooth payment transaction.
- To make online payment
   Type"<u>https://eps.eshiksa.net/DirectFeesv3/GangadharMeherUniversity</u> "(or)
   "<u>https://tinyurl.com/admissiongmu</u>";
- o After entering the above url, given interface will come

| युक्तो चेंक 🔐 UCO BANK<br>International<br>Market Ref Ref Ref Ref Ref Ref Ref Ref Ref Ref |                                                       | 1 |
|-------------------------------------------------------------------------------------------|-------------------------------------------------------|---|
|                                                                                           | Gangadhar Meher University<br>Amruta Vihar, Sambalpur |   |
| Please note that, eshf_615c291b30ce3163                                                   | 3429787 is your transaction id.                       |   |
| Payment Category<br><sub>Category</sub> *                                                 |                                                       |   |
| Select Category                                                                           | ~                                                     |   |
| Click here to verify your transaction statu                                               | is.                                                   |   |
|                                                                                           |                                                       |   |
| Powered by:                                                                               |                                                       |   |

Kept the transaction id: arrow marked on above picture

Step-2

• The Select the payment categories according to your needs

| Fresh Admission/Hostel Seat Rent fee | : | Select Admission Fee option    |  |
|--------------------------------------|---|--------------------------------|--|
| Re-Admission/Hostel Seat Rent fee    | : | Select Re-Admission Fee option |  |
| Hostel Admission/Readmission fee     | : | Select Hostel Fee option       |  |
| Back/Improvement Paper Fee           | • | Select Back/Improvement Fee    |  |

After Selection of own preference, then a form will come;

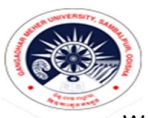

## GANGADHAR MEHER UNIVERSITY AMRUTA VIHAR, SAMBALPUR-768004

Website: www.gmuniversity.ac.in , e.mail: gmuniversitysbp@gmail.com , Telephone & Fax No. (0663)2403413.

Step-3

Let do for Hostel Admission /Readmission Fee;

| Gangadhar Meher University<br>Amruta Vihar, Sambalpur - 768001 |                                         |  |  |
|----------------------------------------------------------------|-----------------------------------------|--|--|
| Hostel Admission/Re-admission Fee                              |                                         |  |  |
| Date *                                                         | Click or tap to enter a date.           |  |  |
| Name of the Student *                                          | Type Your Name                          |  |  |
| Roll Number/ Registration No. *                                | Enter Your Roll-No.                     |  |  |
| Hostel Name: SELECT THE YOUR ALLOTED HOSTEL                    | TRUST FUND                              |  |  |
| Social Category *: SELECT THE YOUR CATEGORY                    | General/OBC                             |  |  |
| Gender *                                                       | Male                                    |  |  |
| Mobile Number *                                                | Enter Your Mobile Number                |  |  |
| e-Mail *                                                       | Enter Your e-Mail for Receiving Receipt |  |  |
| Hostel Admission/Readmission Fee *<br>Admission Fee = Rs. 8100 |                                         |  |  |
| Re-Admission Fee = Rs. 6500                                    | Rs. 8100.00                             |  |  |
| Payment Mode                                                   | UPI/ NB / CREDIT CARD / DEBIT CARD      |  |  |
| Total Fee *                                                    |                                         |  |  |
| Remarks                                                        |                                         |  |  |

- □ Same goes for all payment categories form. Fill up the form carefully.
- Entry of wrong information liable to rejection and University will not entertain you.

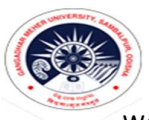

## GANGADHAR MEHER UNIVERSITY AMRUTA VIHAR, SAMBALPUR-768004

Website: www.gmuniversity.ac.in , e.mail: gmuniversitysbp@gmail.com , Telephone & Fax No. (0663)2403413.

#### Step-4

Then Click SUBMIT Bottom, then you will be redirected to the payment gateway page.

ΛΤΟΠ

#### ΛΤΟΜ

| PAYMENT MODE                   | Pay Using UPI ID/VPA Payer Virtual Address                 | Amount Payable ₹ 8100.00                                               |
|--------------------------------|------------------------------------------------------------|------------------------------------------------------------------------|
|                                | Payer Name Cancel Pay Now                                  | G M UNIVERSITY ERP<br>Transaction Id :<br>eshf_615c291b30ce31633429787 |
| Verified by<br>VISA SecureCode | By clicking Pay Now you are agreeing to Terms & Conditions | <b>V</b>                                                               |

If you have selected UPI as payment method provide a valid UPI ID of user, after which a reverse countdown timer will pop-up.

| Note. Flease do not press back button of close the s | creen unui ule payment is complete.                                                       |
|------------------------------------------------------|-------------------------------------------------------------------------------------------|
|                                                      | Complete your payment, page will be expire in 4:47                                        |
|                                                      | 1. Open your UPI application<br>Go to your UPI PSP mobile app                             |
|                                                      | 2. Select transaction<br>You will receive a collect request                               |
|                                                      | 3. Authorize Payment<br>Complete your payment by selecting the bank &<br>entering UPI PIN |
| Convight All rights reserved. Atom Technologies I    | td                                                                                        |

If you have selected Debit/ Credit Card/ Net Banking as Payment Mode then provide the necessary details accordingly and finish up the transaction.

- $\circ$   $\,$  Try to finish the transaction process as soon as possible.
- o After Successful payment you will be able to download the Receipt.

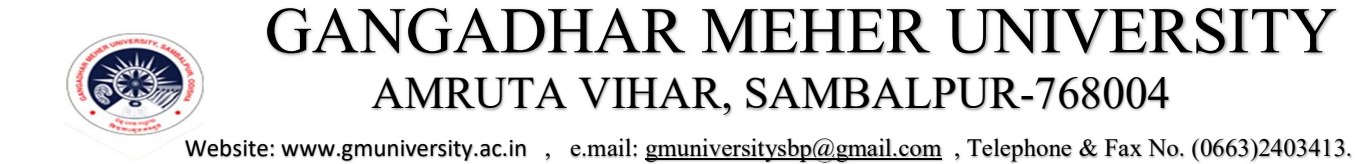

- If you are not able to download the receipt after successful payment. Follow these steps;
- Open same URL provided before. Click on <u>Verify Your transaction</u>

| ्रुको बैंक UCO BANK<br>(रहा सारा सामग्र)<br>अपन सर्था निरुष हा<br>अपन सर्थ निरुष हा<br>सर्वत प्रति निरुष हा | ATOM<br>an NTT DATA Company                           |
|----------------------------------------------------------------------------------------------------|-------------------------------------------------------|
|                                                                                                    | Gangadhar Meher University<br>Amruta Vihar, Sambalpur |
| Please note that, eshf_615c291b30ce31                                                                       | L633429787 is your transaction id.                    |
| Payment Category                                                                                            |                                                       |
| Category *                                                                                                  |                                                       |
| Select Category                                                                                             | ~                                                     |
| Click here to verify your transaction st                                                                    | atus.                                                 |
|                                                                                                    |                                                       |
| Powered by:                                                                                                 |                                                       |

Enter the <u>Transaction ID</u> you kept before, then you will be able download the receipt.

Still any Query: Drop a mail at kisanc@gmuniversity.ac.in

---- Thank You ----